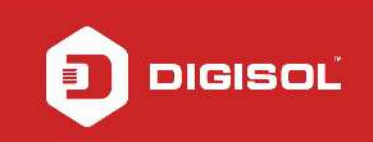

# HOW TO CONFIGURE DG-HR1400 FOR INTERNET ACCESS

## STEP 1: ACCESSING THE WEB CONFIGURATION PAGE INSIDE THE ROUTER

Open the configuration page of the router by typing <u>http://192.168.2.1</u> in a web browser. We recommend this one time configuration to be done using Internet Explorer.

Enter the username as admin and password as 1234 and click on Login.

| C DG-HR1400 -                                                                   | - Windows Internet Explorer  |                         | FX        |
|---------------------------------------------------------------------------------|------------------------------|-------------------------|-----------|
| ()<br>()<br>()<br>()<br>()<br>()<br>()<br>()<br>()<br>()<br>()<br>()<br>()<br>( | http://192.168.2.1/login.htm | 🖌 🗲 🗶 Live Search       | P -       |
| File Edit View                                                                  | / Favorites Tools Help       |                         |           |
| 😭 🏟 🏈 DG-                                                                       | S+HR1400                     | 🟠 🔹 🗟 👘 🖶 🖬 Page 🕶 🎯 T  | iools 🔹 🎇 |
|                                                                                 | SIGISOL <sup>®</sup>         |                         |           |
| Done                                                                            |                              | 😜 Internet 🔍 🕄 100      | )% •      |
| 🐉 start                                                                         | C DG+HR1400 - Window         | 😰 📮 Links 🐣 🏷 🕵 🖥 💭 🖳 🗉 | 11:09 AM  |

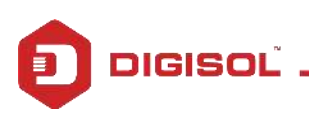

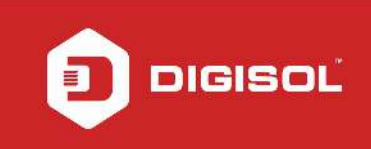

### STEP 2: CONFIGURE THE ROUTER IN DYNAMIC MODE

Click on Setup > Internet Setup.

Under WAN Interface > Select WAN Access type as DHCP Client.

| <complex-block></complex-block>                                                                                                    | C DG-HR1400 - Windows Internet Explore | er                                                                                                    |                                                                                                    |                                   |                           |                       |                                                                                                    |                      |
|----------------------------------------------------------------------------------------------------|----------------------------------------|----------------------------------------------------------------------------------------------------|----------------------------------------------------------------------------------------------------|-----------------------------------|---------------------------|-----------------------|----------------------------------------------------------------------------------------------------|----------------------|
| Ter de view revor to de hej   Image: la de view Image: la de view     Image: la de view Image: la de view     Image: la de view <                                                                                                    | 🚱 🕤 👻 http://192.168.2.1/index.htm     |                                                                                                    |                                                                                                    |                                   |                           |                       | Live Search                                                                                                    | P -                  |
|                                                                                                    | File Edit View Favorites Tools Help    |                                                                                                    |                                                                                                    |                                   |                           |                       |                                                                                                    |                      |
| Summer Substance       Substance       Substance       Substance         Ward       Ward       Marce       Marce       Sates       Held         Ward       Ward       Marce       Sates       Held       Held       Held         Ward       Marce       Marce       Sates       Held       Held       Hel                                                                                                    | 😭 🏟 🏈 DG-HR1400                        |                                                                                                    |                                                                                                    |                                   |                           |                       | 🙆 • 🗟 • 🖶                                                                                                    | 🔹 🔂 Page 👻 🚳 Tools 👻 |
| Setup       Wireless       Advanced       Haintenance       Status       Help         Wixad       WAI Interface Setup       Help/Interface       Help/Interface       Help/Interface         Word       Ward on Network       This page is used to configure the parameters for Internet network which connects to the WAIN port of your Access type.       When configure the parameters for Internet network which connects to the WAIN Access type.       When configure the parameters for Internet network which connects to the WAIN Access type.       When configure the parameters for Internet network which connects to the WAIN Access type.       When configure the parameters for Internet network which connects to the WAIN Access type.       When configure the parameters for Internet network which connects to the WAIN Access type.       When configure the parameters for Internet network which connects to the WAIN Access type.       When configure the parameters for Internet network which connects or WAIN Access type.       When configure the parameters for Internet network which connects or four PC if DNS         Word Settings       WAIN Interface       Word Receipt the connection of your PC if DNS       Word Receipt the parameter parameters for Internet network which connects or dypur PC if DNS       Word Receipt the parameter parameters for Internet network which connects or dypur PC if DNS         Set DNS Barver 1:       0.0.0.0       WAIN Interface       Word Receipt the parameter parameters for Internet network which connects or dypur PC if DNS       Word Receipt the parameter parameter parameter parameter parameter parameter parameter parameter param                                                                                                    | DIG                                    | ISOL                                                                                                    |                                                                                                    | DG-HR′                            | 1400                      | 15(<br>Bro            | Mbps Wireless<br>badband Router                                                                                                    |                      |
| Word       WAI Interface Setup       Helpful limits         Incal Network       This page is used to configure the parameters for Internet network which connects to the WAIN port of your Access profile.       When configuring the results to the waite of WAIN Access type.         IPV6       WAIN Interface       WAIN Interface         IPV6       WAIN Access Type:       Internet Setup       WAIN Access Type:       Internet Network         IPV6       WAIN Access Type:       Internet Network       Profile Internet Network which connects to the WAIN port of your Access type.       Profile Internet, be are to the correct Access Type from the lat between the strengthere in the correct Access Type from the lat between the strengthere.         IPV6       WAIN Access Type:       Internet Network       Profile Internet Network         IPV6       WAIN Access Type:       Internet Network       Profile Internet Network         IPV6       WAIN Access Type:       Internet Network       Profile Internet Network         IPV6       WAIN Access Type:       Internet Network       Profile Internet Network         IPV6       WAIN Access Type:       Internet Network       Profile Internet Network         IPV6       WAIN Access Type:       Internet Network       Profile Internet Network       Profile Internet Network         IPV6       IPV6       IPV6       IPV6       IPV6       IPV6 <td></td> <td>Setup</td> <td>reless A</td> <td>dvanced</td> <td>Maintenance</td> <td>Status</td> <td>Help</td> <td></td>                                                                                                    |                                        | Setup                                                                                                    | reless A                                                                                                    | dvanced                           | Maintenance               | Status                | Help                                                                                                    |                      |
| Incal Network       This page is used to configure the parameters for Internet network which connects to the WAN port of your Access point. Here you may change the access method to static IP, DHCP or PPPoE by click the item value of WAN Access type.       When configure the pare to internet, be are to internet, be are tonternet, be are to internet, be are tontereto internet,                   | Wizard                                 | WAN Interface Setup                                                                                                    |                                                                                                    |                                   |                           |                       | Helpful Hints                                                                                                    |                      |
| Internet Setup       Point. Here you may change the access method to static IP, DHCP or PPPoE by click the item value of WAII Access type.       Internet, be are to be done to be don                   | Local Network                          | This page is used to configure t                                                                                                    | he parameters for Inter                                                                                                    | net network which (               | onnects to the WAN o      | ort of your Access    | When configuring the                                                                                                    |                      |
| Image: Strate in the set of the set of the set | Internet Setup                         | Point. Here you may change the                                                                                                    | e access method to stat                                                                                                    | tic IP, DHCP or PPPo              | E by click the item value | e of WAN Access type. | Internet, be sure to<br>choose the correct                                                                                                    |                      |
| Mode Settings:       WAN Interface         WAN Access Type:       HCP Clent          Host Name:       Host name         Host Name:       Host name         Host Name:       Host name         MTU Size:       1500         Attain DNS Automatically: <ul> <li>Weak to repair the connection of your PC if DNS configuration changed.)</li> <li>Set DNS Manually:</li> <li>DNS Server 1:</li> <li>0.0.0.0</li> <li>DNS Server 2:</li> <li>0.0.0.0</li> <li>DNS Server 2:</li> <li>0.0.0.0</li> <li>DNS Server 2:</li> <li>0.0.0.0</li> <li>DNS Server 2:</li> <li>0.0.0.0</li> <li>DNS Server 3:</li> <li>0.0.0.0</li> <li>WAN Link Speed:</li> <li>Auto</li> <li>MAC Clone</li> <li>Default MAC </li> <li>Internet:</li> <li>Internet:<td>IPV6</td><td></td><td></td><td></td><td></td><td></td><td>Access Type from the list below.</td><td></td></li></ul>                                                                                                    | IPV6                                   |                                                                                                    |                                                                                                    |                                   |                           |                       | Access Type from the list below.                                                                                                    |                      |
| WAN Access Type:       DrC Clent          Host Name:       Hostname         Host Name:       Hostname         MTU Size:       1500         Attain DNS Automatically: <ul> <li>Presention of your PC if DNS</li> <li>Set DNS Manually:</li> <li>DNS Server 1:</li> <li>DNS Server 2:</li> <li>DNS Server 3:</li> <li>DNS Server 3:</li> <li>DNS Server 3:</li> <li>DNS Server 3:</li> <li>DNS Server 3:</li> <li>DNS Server 3:</li> <li>DNS Server 3:</li> <li>DNS Server 3:</li> <li>DNS Server 3:</li> <li>DNS Server 4:</li> <li>Default MAC ③</li> </ul> Maccelone           MAC Clone <ul> <li>Default MAC ③</li> <li>Internet % 100% ~</li> </ul>                                                                                                    | Mode Settings                          | WAN Interface                                                                                                    |                                                                                                    |                                   |                           |                       | Please take care when                                                                                                    |                      |
| Default MAC ③                                                                                                    |                                        | WAN Access Type<br>Host Name<br>MTU Size<br>Attain DNS Automatically<br>Set DNS Manually<br>DNS Server 1<br>DNS Server 2<br>DNS Server 3<br>WAN Link Speed | <ul> <li>DHCP Client M</li> <li>Hostname</li> <li>1500</li> <li>(Need to repair the configuration chains)</li> <li>0.0.0.0</li> <li>0.0.0.0</li> <li>0.0.0.0</li> <li>Auto</li> </ul> | re connection of your P<br>nged.) | C IF DINS                 |                       | entering your User name<br>and password as these<br>are case sensitive. The<br>majority of connection<br>issues are caused by<br>incorrect User name or<br>password <<br>combinations.<br>More |                      |
| 2 Start C DG-HR 1400 - Window                                                                                                    |                                        | Default HAC                                                                                                    |                                                                                                    |                                   |                           |                       |                                                                                                    | 100% *               |
|                                                                                                    | Start DG-HR1400 -Window                |                                                                                                    |                                                                                                    |                                   |                           |                       | 2 Dinks *                                                                                                    |                      |

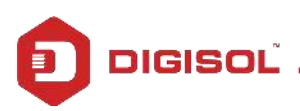

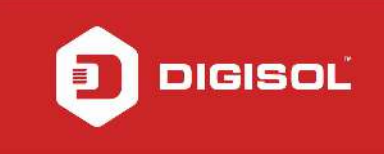

Under MAC Clone > Select MAC From PC.

Click on Apply Changes.

| 🖉 DG-HR1400 - Windows Internet Explorer                                                                                                    |                                                                                                    |
|----------------------------------------------------------------------------------------------------|----------------------------------------------------------------------------------------------------|
| 🚱 🕞 👻 🙋 http://192.168.2.1/index.htm                                                                                                    | 🖌 🛃 Live Search                                                                                                    |
| File Edit View Favorites Tools Help                                                                                                    |                                                                                                    |
| 🛠 🏟 🍘 DG-HR1400                                                                                                    | 🏠 🔹 🔝 🚽 🖶 Page 🔹 🎯 Tools 🗸 🍾                                                                                                    |
| Mode Settings       WAN Interface         WAN Access Type:       DHCP Client V         Host Name:       Hostname         MTU Size:       1500         Need to repair the connection of your PC If DNS configuration changed.).         Set DNS Manually:       O         DNS Server 1:       0.0.0         DNS Server 2:       0.0.0         DNS Server 3:       0.0.0         WAN Link Speed:       Auto         MAC Clone       MAC from PC         MAC manual       O:17:7C:3A:4E:34         Apply Changes       Reset | Please take care when<br>entering your User name<br>and password as these<br>are case sensitive. The<br>majority of connection<br>issues are caused by<br>incorrect User name or<br>password <<br>combinations.<br>More |
|                                                                                                    | 🖉 Internet 🔍 100% 👻                                                                                                    |
| J start / DG-HR1400 - Window                                                                                                    | 🛛 🌷 Links 🎽 🌖 🕏 🛄 製 🏷 🗶 12:06 PM                                                                                                    |

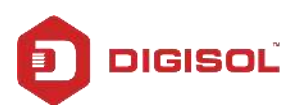

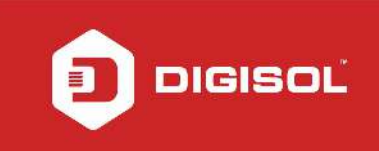

## **STEP 3: CHECKING INTERNET STATUS**

#### Click Status > Device Info.

If you are successfully connected to the internet, you will get numbers like 114.35.54.56 etc under WAN Configuration inside the IP Address and Gateway section.

| C DG-HR1400 -  | Windows Internet Explorer    |                 |          |             |                   |             |                        |                   |                        |
|----------------|------------------------------|-----------------|----------|-------------|-------------------|-------------|------------------------|-------------------|------------------------|
| <b>()</b>      | http://192.168.2.1/index.htm |                 |          |             |                   |             |                        | 🔽 😽 🗙 Live Search |                        |
| File Edit View | Favorites Tools Help         |                 |          |             |                   |             |                        |                   |                        |
| 😭 🏟 🍘 🖉 DG-    | HR1400                       |                 |          |             |                   |             |                        | 🙆 • 📾 • 🖷         | 🔹 🔂 Page 🗸 🍈 Tools 🗸 🎽 |
|                |                              |                 | IF AUG   | 1635        | 18                |             | 172.100.2.1            |                   |                        |
|                |                              |                 |          | Subnet Mask |                   |             | 255.255.255.0          |                   |                        |
|                |                              | DHCP Server     |          |             | ver Enable        |             |                        |                   |                        |
|                |                              | MAC Address     |          |             | 00:17:7C:3A:4E:33 |             |                        |                   |                        |
|                |                              | WLAN Config     | uration  |             |                   |             |                        |                   |                        |
|                | Wireless                     |                 |          | 255         | Enabled           |             |                        |                   |                        |
|                |                              |                 | Mod      | le          |                   | AP          |                        |                   |                        |
|                |                              |                 | SSI      | SSID        |                   | DIGISOL     |                        |                   |                        |
|                | Encrypt                      |                 |          | tion        |                   |             | None                   |                   |                        |
|                | Chann                        |                 | nel      |             | 6                 |             |                        |                   |                        |
|                |                              | Broadcast SSID  |          | t SSID      | SSID Enabled      |             | Enabled                |                   |                        |
|                |                              | WPS             |          | s           | Enabled           |             | Enabled                |                   |                        |
|                |                              | Repeater Status |          | Status      | Disconnected      |             | Disconnected           |                   |                        |
|                |                              | WAN Configu     | ration   |             |                   |             |                        |                   |                        |
|                |                              | Interface       | Protocol | ID Addross  | Catoway           | DNC         | Statuc                 |                   |                        |
|                |                              | WAN             | DHCP     | 0.0.0.0     | 0.0.0.0           | 0.0.0.0     | Link Down(DHCP Client) |                   |                        |
|                |                              |                 |          |             | Refresh           | 1           | ]                      |                   |                        |
|                |                              |                 |          |             |                   | ,           |                        |                   |                        |
|                |                              |                 |          |             |                   |             |                        |                   | -                      |
|                |                              |                 |          | Techr       | nical Support:18  | 00 209 3444 |                        |                   |                        |
|                |                              |                 |          | 0.0000000   |                   |             |                        |                   | ×                      |
|                |                              |                 |          |             |                   |             |                        | 😜 Internet        | 🔍 100% 🔹               |
| 🛃 start        | 💋 DG-HR1400 - Window         |                 |          |             |                   |             |                        | 🛛 🖞 🖞 Links 🎽 🔇 🕵 | 🐻 🔜 🗭 🐫 🧐 🔃 11:39 АМ — |

Now verify the internet access through DG-HR1400 router.

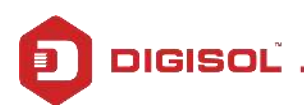